ГОСУДАРСТВЕННОЕ БЮДЖЕТНОЕ ОБЩЕОБРАЗОВАТЕЛЬНОЕ УЧРЕЖДЕНИЕ СРЕДНЯЯ ОБЩЕОБРАЗОВАТЕЛЬНАЯ ШКОЛА № 17 ВАСИЛЕОСТРОВСКОГО РАЙОНА САНКТ-ПЕТЕРБУРГА

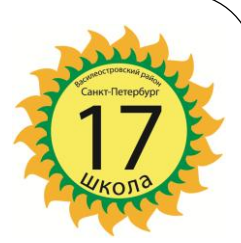

## «ВЕДЕНИЕ ЭЛЕКТРОННОГО КЛАССНОГО ЖУРНАЛА»

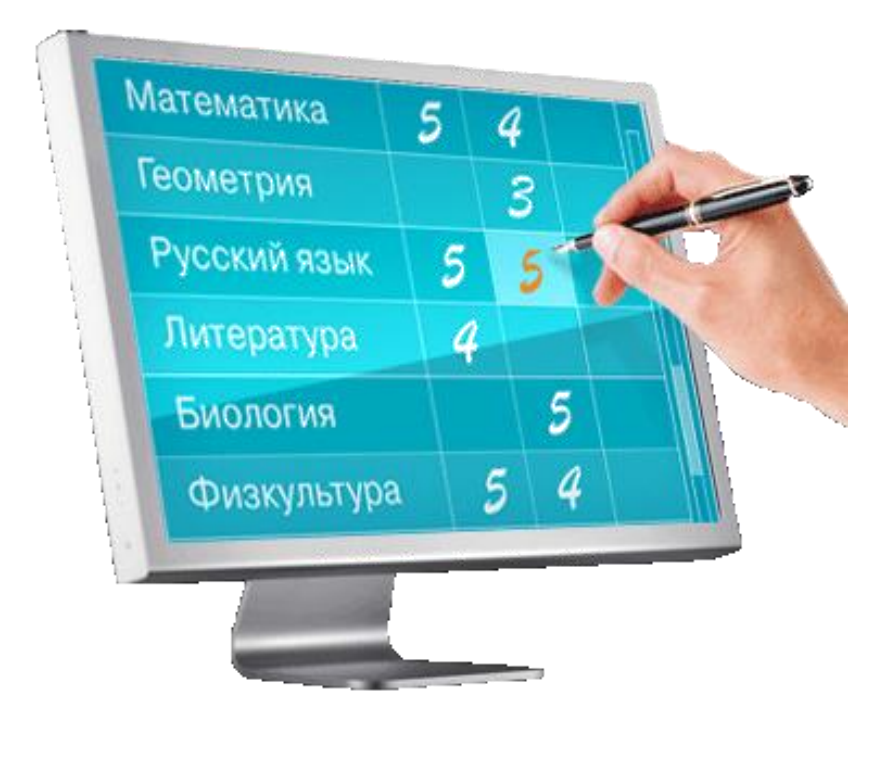

<u>Практикум проводят</u>:

Пронина Олеся Ивановна, Потапов Андрей Александрович «Всегда приятно заглянуть, посмотреть на успехи своего ребенка или, наоборот, на двойки». *Д.А. Медведев* 

Электронный журнал – это не просто копия обычного бумажного журнала, это информационная среда, в которую включены не только учителя, администрация школы, но и ученики и их родители.

# CTRL + SHIFT СЛЕВА

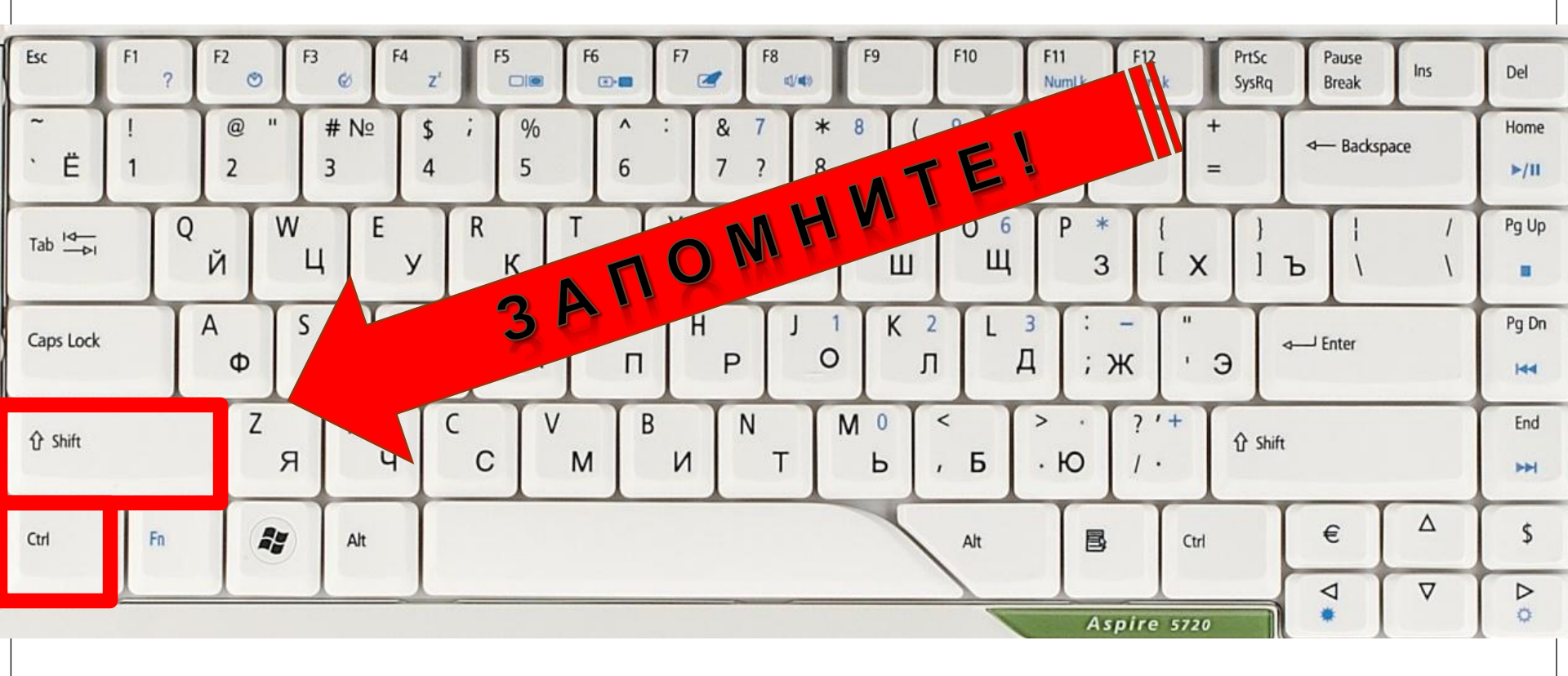

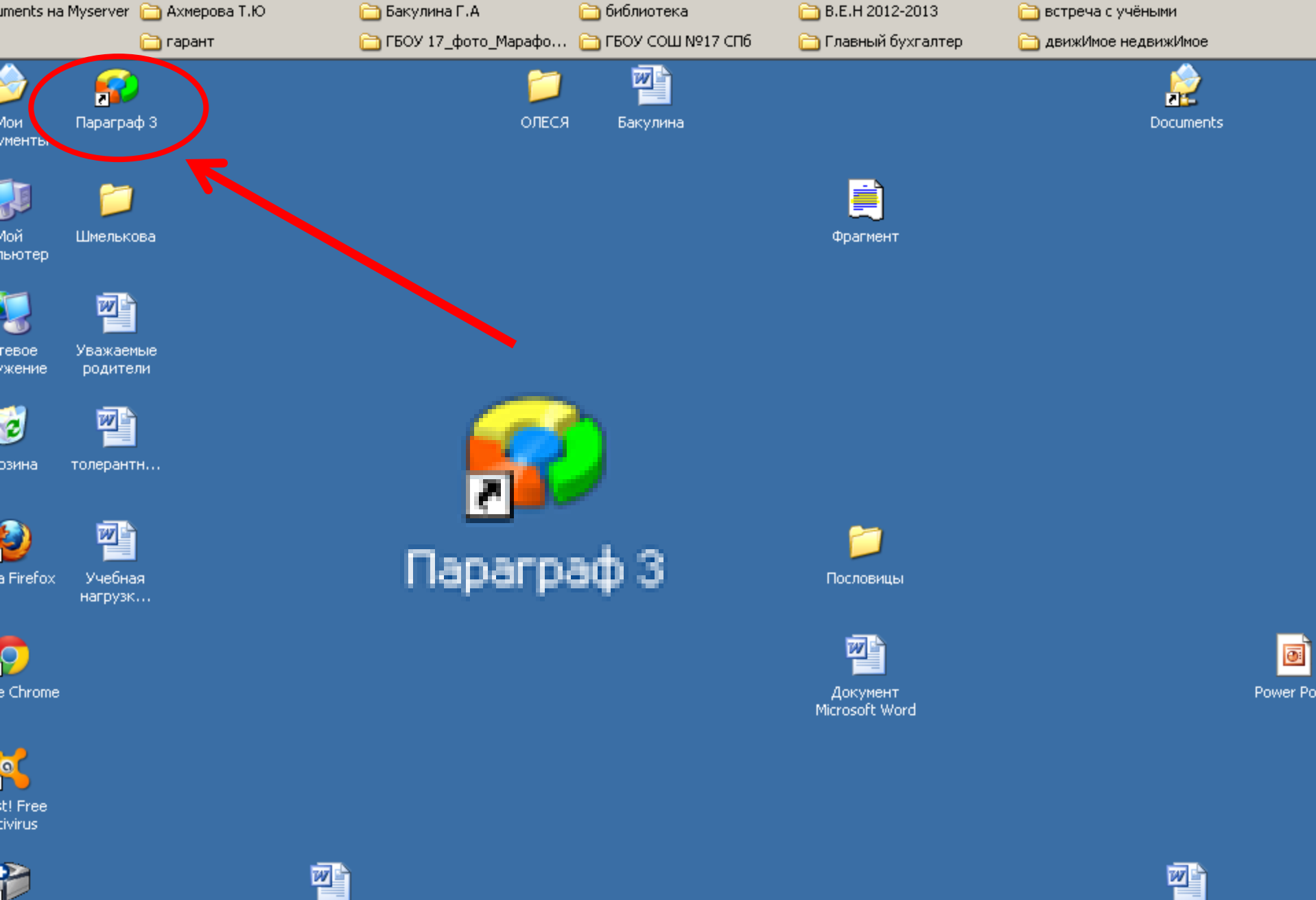

1SUNG Printer

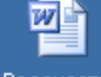

Ведомость

Неделя русск... 0

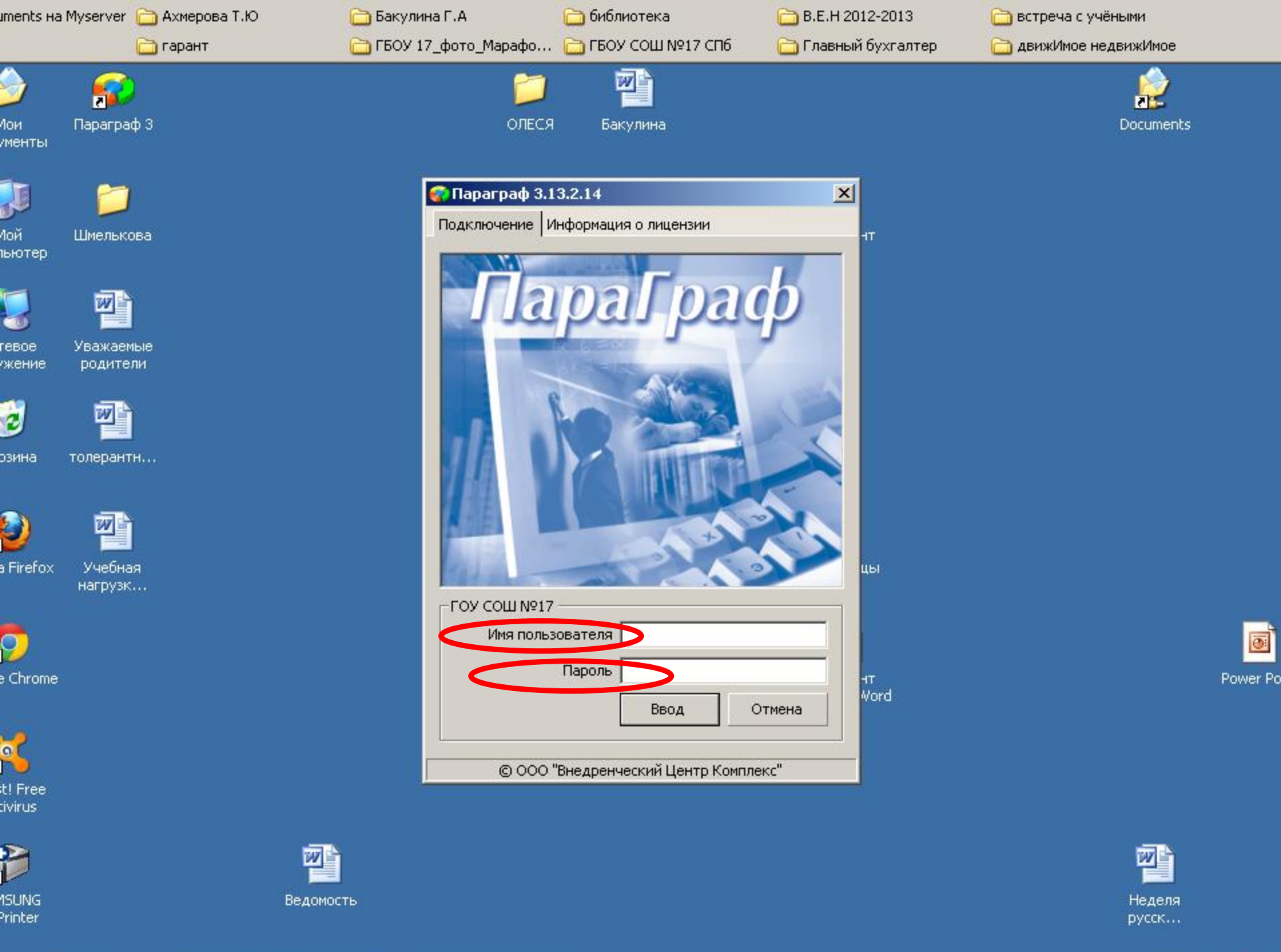

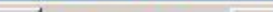

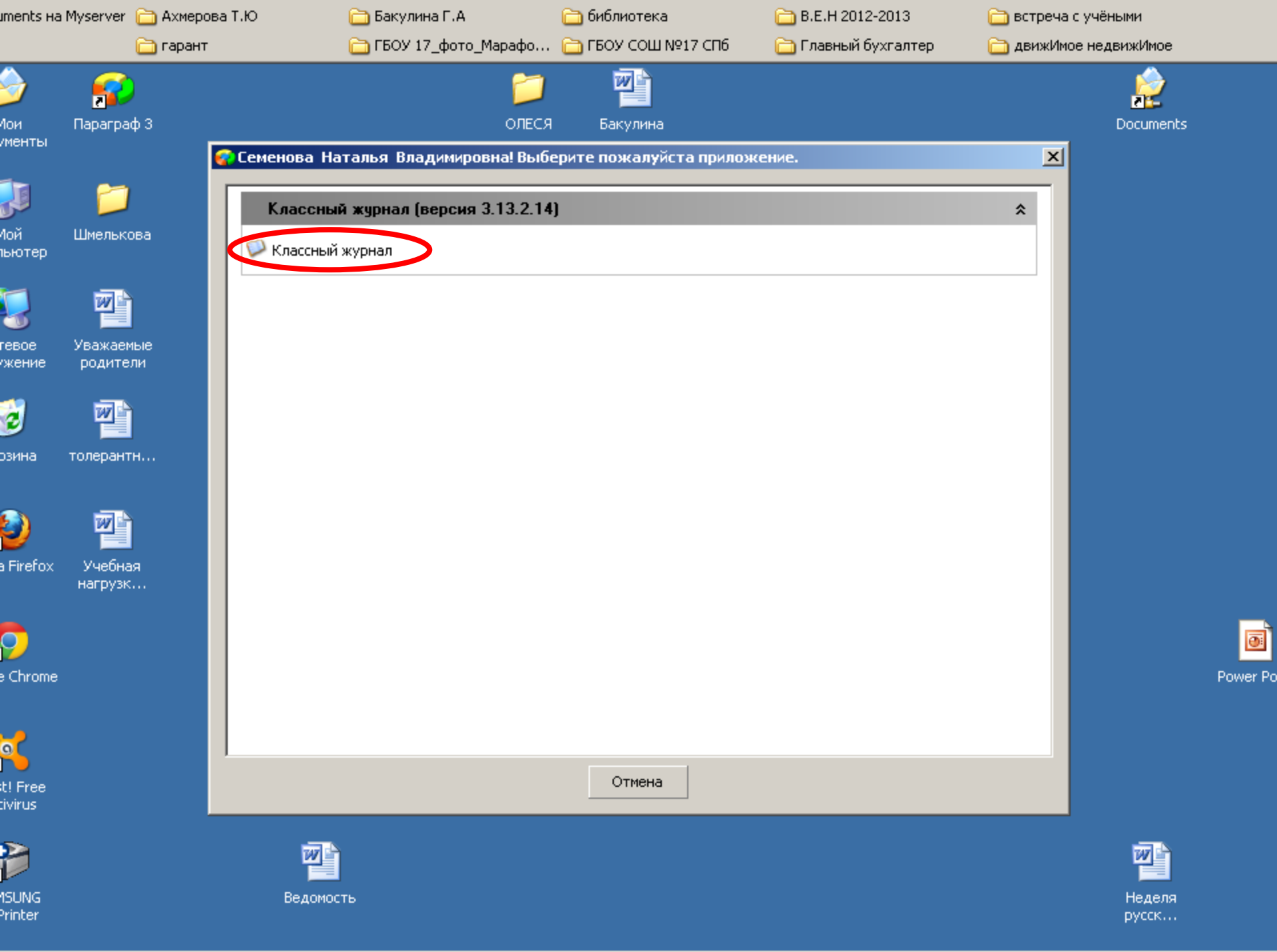

### 🔑 Классный журна ([Семенова Наталья Владимировна])

Настройка Планирование Классный журнал Отчеты Окно Помощь

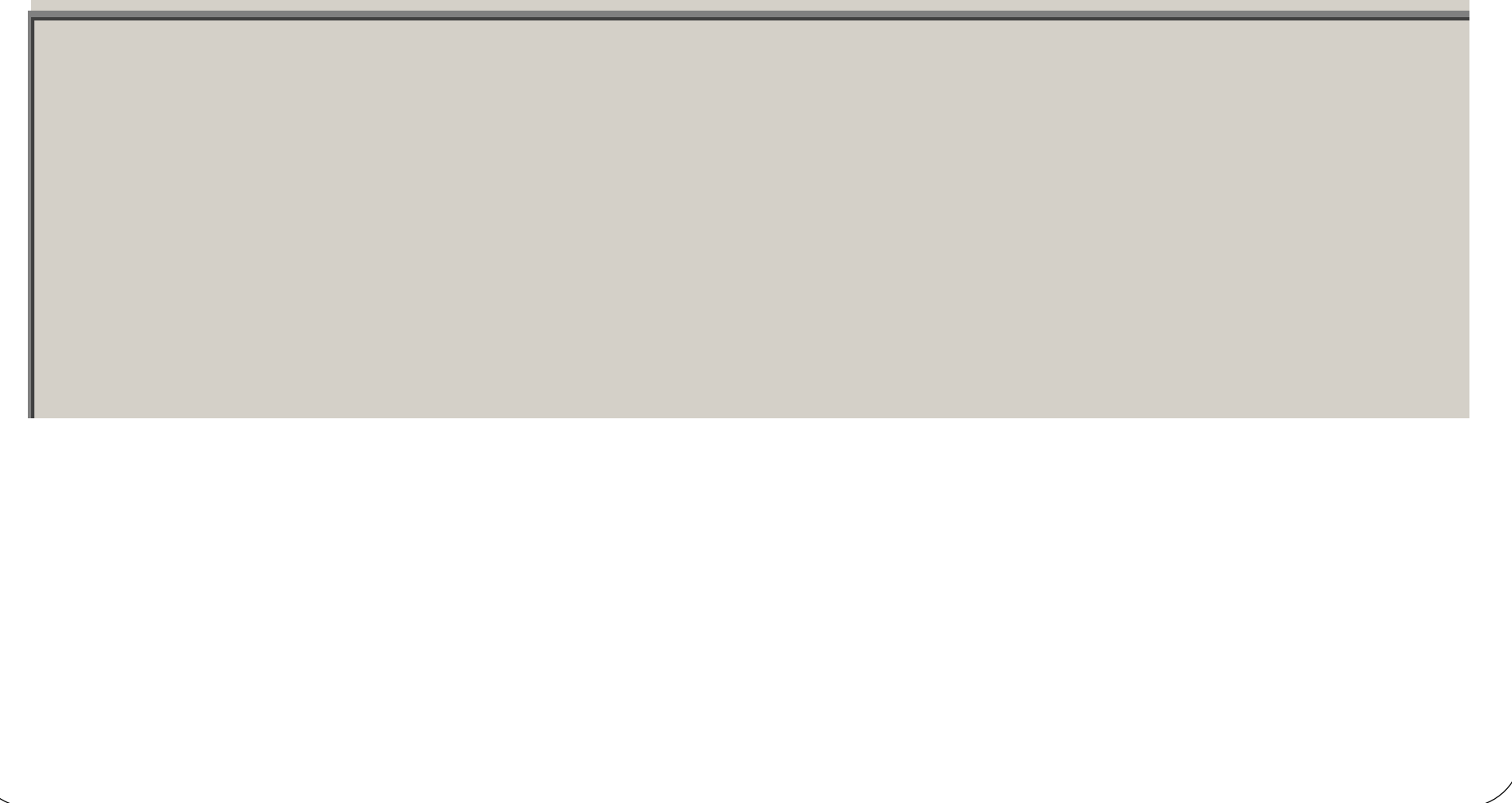

| 🏴 Классный журнал [Семенова Наталья Владимировна] |              |                       |          |        |        |  |  |  |  |
|---------------------------------------------------|--------------|-----------------------|----------|--------|--------|--|--|--|--|
| Настройка                                         | Планирование | Классный журна<br>8 а | л Отчеты | Окно Г | Томощь |  |  |  |  |
|                                                   |              |                       |          |        |        |  |  |  |  |
|                                                   |              |                       |          |        |        |  |  |  |  |
|                                                   |              |                       |          |        |        |  |  |  |  |
|                                                   |              |                       |          |        |        |  |  |  |  |
|                                                   |              |                       |          |        |        |  |  |  |  |

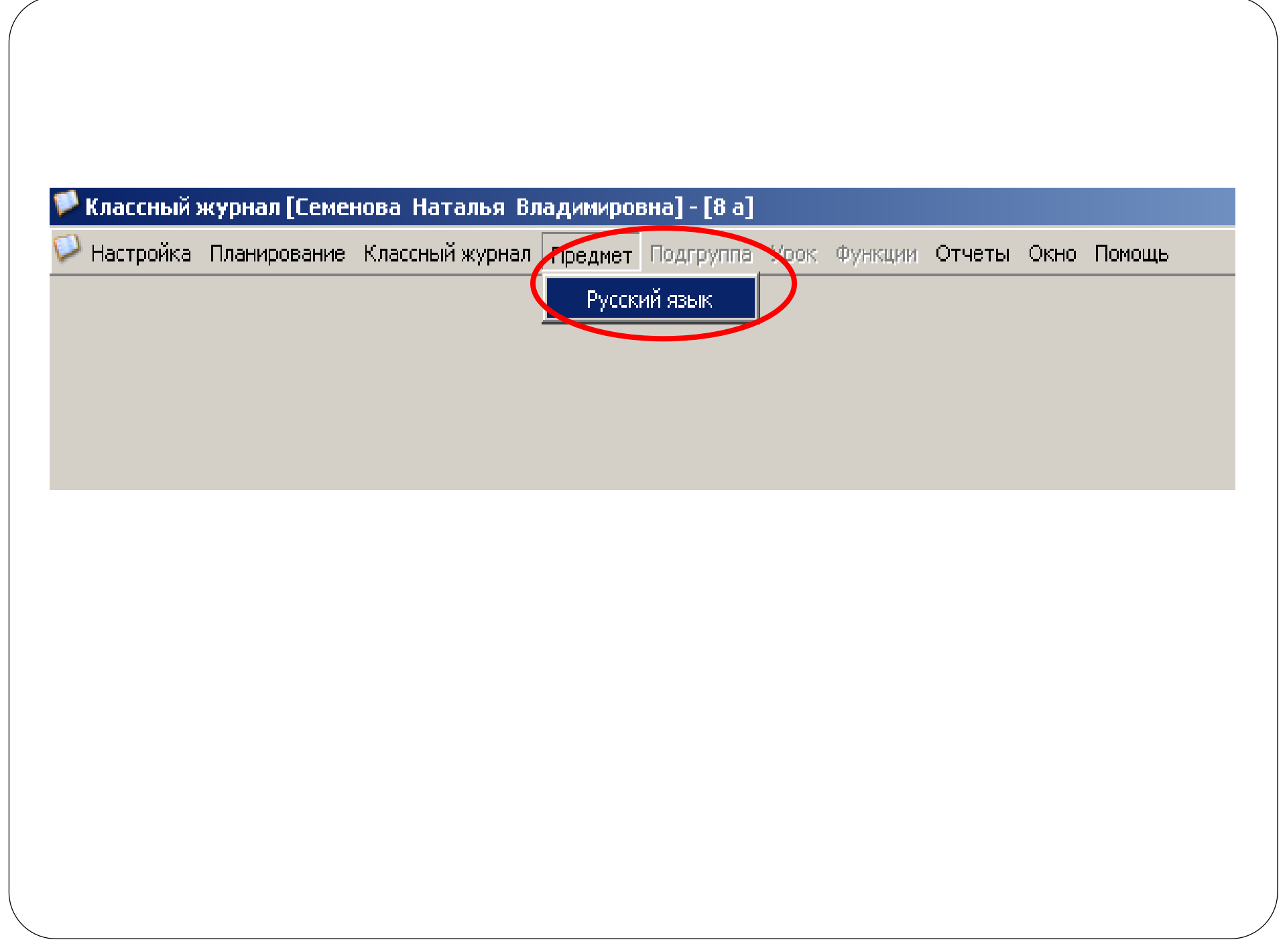

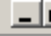

| едмет: Русский язык   |                                                    | Преп   | одарател | пь: Семе | нова На | талья Вл | адимиро | вна        |                      |                      | Выберите режим отобра             | жения:          |
|-----------------------|----------------------------------------------------|--------|----------|----------|---------|----------|---------|------------|----------------------|----------------------|-----------------------------------|-----------------|
|                       | Классный руководитерь: Аверьянова Анна Геннадьевна |        |          |          |         |          |         |            |                      |                      | Отображать последние 10 контролей |                 |
|                       | 3 ноя                                              | 14 но. | 15       | ноя      | 19 ноя  | 20 ноя   | N۹      | Дата       | Тема                 | Домашнее задание     | Контроль                          | Преподаватель   |
| ΦИО                   | Уp.                                                | Ур.    | Изл.     | Изл.     | Уp.     | Ур.      | 1       | 12.11.2012 | Двусоставные предля  |                      | Ур.                               | Семенова Наталы |
| Алексеева Анастасия   | 4                                                  | 4      | 4        | 4        |         | 4        | 2       | 13.11.2012 | Трудные случаи выра  | стр. 87, упр. 166    | Ур.                               | Семенова Наталы |
| боганов станислав     |                                                    | 3      | 4        | 3        |         | 3        | 3       | 14.11.2012 | Определение          | стр. 90, упр. 177, с | т Ур.                             | Семенова Наталы |
| бойкова Ирина         |                                                    |        | 4        | 4        | 3       |          | 4       | 15.11.2012 | Р/Р Изложение "Русск | стр. 81, упр. 178    | Изл., Изл.                        | Семенова Наталы |
| Зиннер Мария          |                                                    | 5      | 5        | 5        | 5       | 4        | 5       | 19.11.2012 | Анализ работы. Рабо- |                      | Ур.                               | Семенова Наталы |
| еогргиев Александр    |                                                    |        |          |          |         |          | 6       | 20.11.2012 | Предложения с однор  | Параграф 26, упр. :  | а Ур.                             | Семенова Наталы |
| цомацова Алиса        | 3                                                  |        | 5        | 5        |         | 4        |         |            |                      |                      |                                   |                 |
| Зенина Ирина          | 5                                                  |        | 4        |          | 4       |          |         |            |                      |                      |                                   |                 |
| 1саев Тимур           | 2                                                  |        | 3        | 3        |         | 3        |         |            |                      |                      |                                   |                 |
| (ир енко Дмитрий      | 3                                                  |        | 3        | 3        |         |          |         |            |                      |                      |                                   |                 |
| Слейман Дмитрий       |                                                    |        |          |          |         |          |         |            |                      |                      |                                   |                 |
| (расненков Максим     |                                                    |        |          | 1111     |         |          |         |            |                      |                      |                                   |                 |
| (гаснова Ксения       | 3                                                  | 5      | 4        | 4        |         | 5        |         |            |                      |                      |                                   |                 |
| учуряну Любовь        | 5                                                  |        | 4        | 4        |         |          |         |            |                      |                      |                                   |                 |
| азаренко Ольга        |                                                    |        |          |          |         |          |         |            |                      |                      |                                   |                 |
| упанов Алексей        |                                                    | 3      | 3        | 3        | 3       |          |         |            |                      |                      |                                   |                 |
| Лельниченко Владислав | 3                                                  | 3      | 2        | 3        | 4       | 4        |         |            |                      |                      |                                   |                 |
| агозин Иван           |                                                    |        |          |          |         |          |         |            |                      |                      |                                   |                 |
| озова Мария           | 3                                                  | -      | 5        | 4        | 4       |          |         |            |                      |                      |                                   |                 |
| Соколова Анита София  |                                                    |        |          |          |         |          |         |            |                      |                      |                                   |                 |
| орошевская Мария      | 3                                                  | 4      | 4        | 4        |         | 4        |         |            |                      |                      |                                   |                 |
| Іернявский Данила     |                                                    |        | 3        | 3        |         | 3        |         |            |                      |                      |                                   |                 |
| Шмелев Александр      | 4                                                  |        | 4        | 3        | 4       |          |         |            |                      |                      |                                   |                 |
| Добавить              |                                                    |        | -        | Ула      | лит     | 6        |         | Изм        | енить                | Доб                  | бавить граф                       | У               |
| новый                 |                                                    |        |          | Тда      |         |          |         |            |                      | ДЈ                   | <u>итоговой</u>                   |                 |
| урок                  |                                                    |        |          | <b>y</b> | рок     |          |         | У          | ООК                  |                      | отметки                           |                 |
|                       | Ур.                                                | Ур.    | Изл.     | Изл.     | Ур.     | Ур.      |         |            |                      |                      |                                   |                 |
|                       |                                                    |        |          |          |         | •        |         |            |                      |                      |                                   |                 |

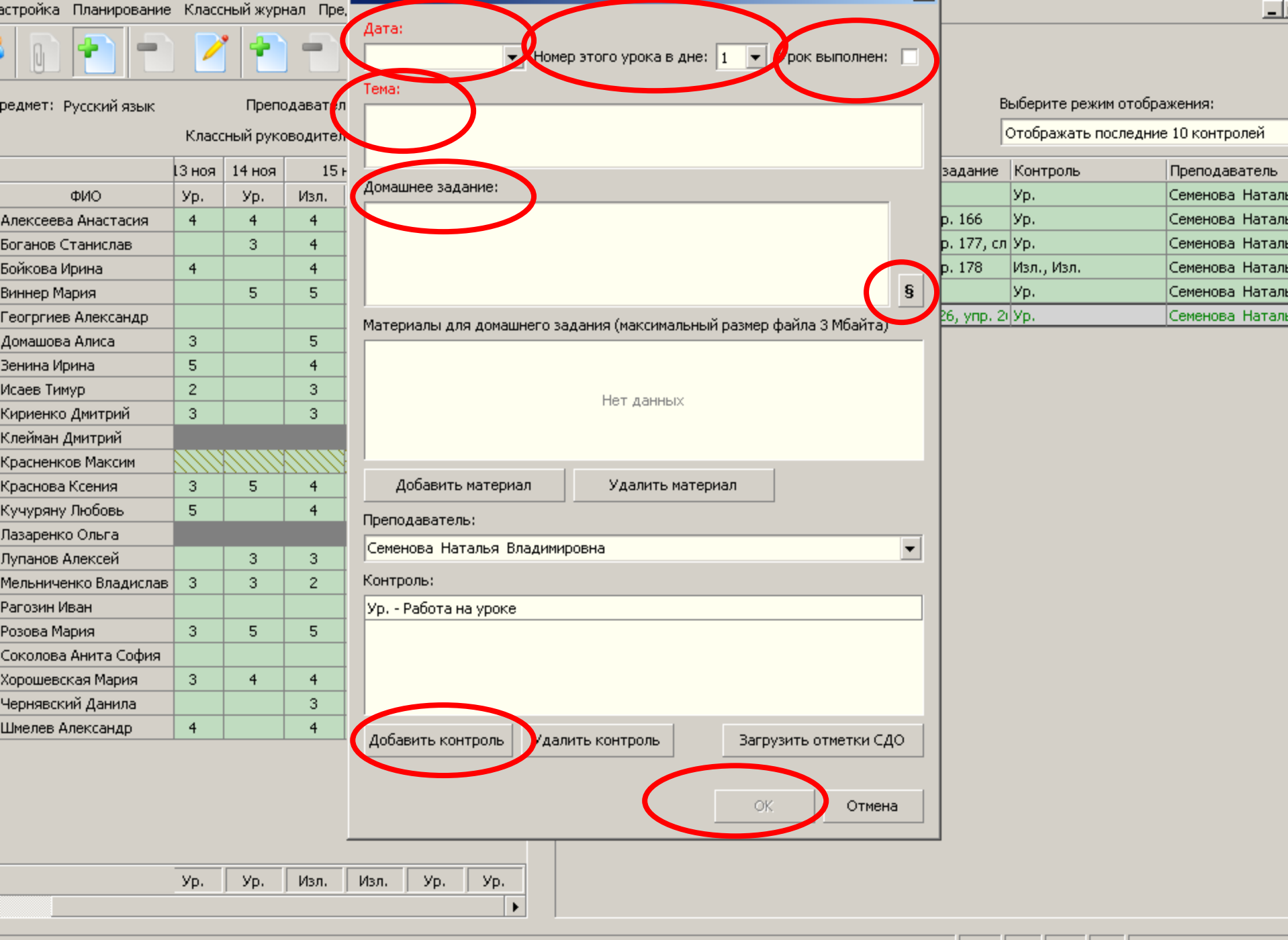

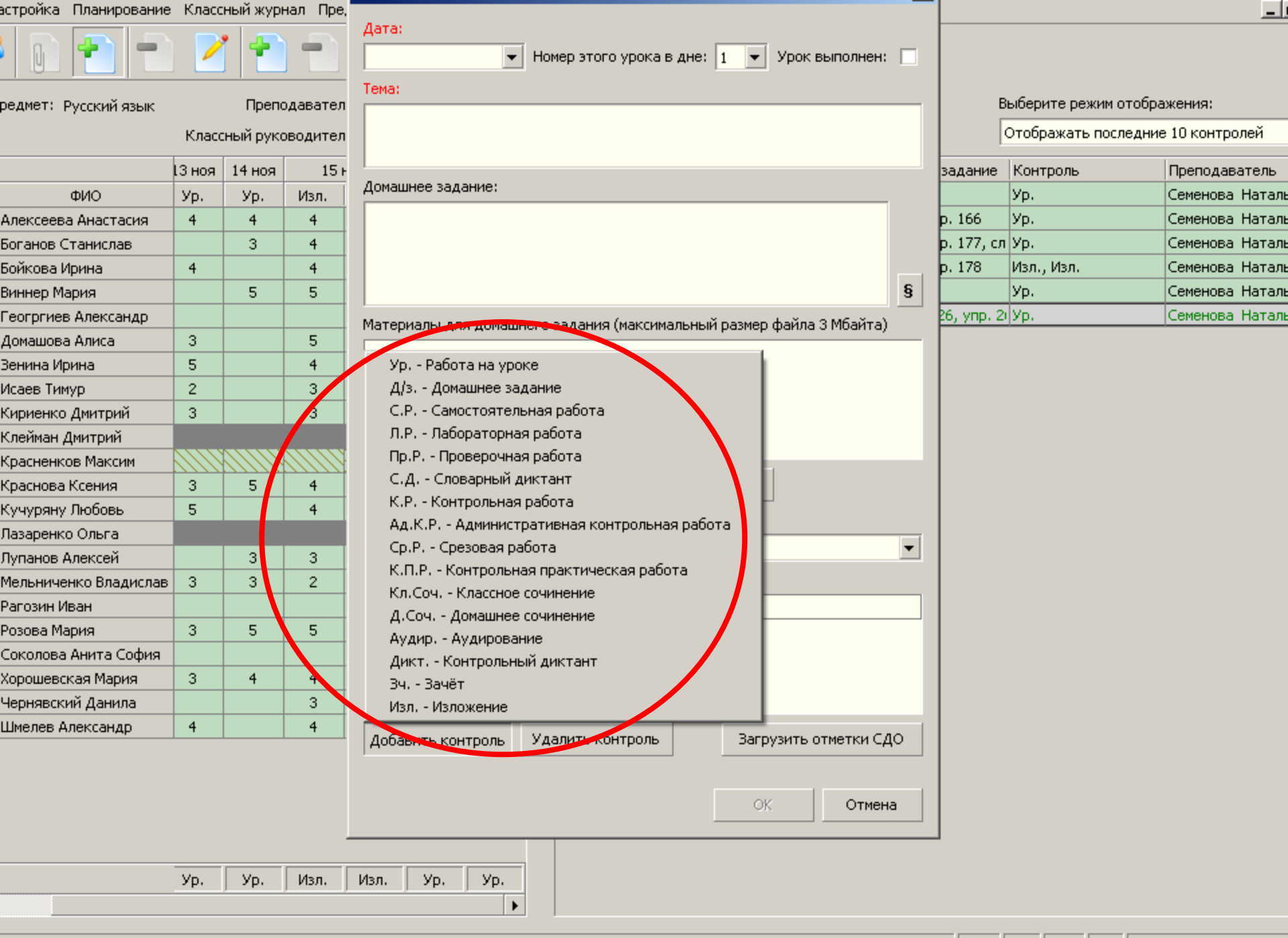

U

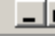

<u>| 0) 🔁 | T. 🗹 | T. T</u>

#### редмет: Русский язык

Преподаватель: Семенова Наталья Владимировна

Классный руководитель: Аверьянова Анна Геннадьевна

|                       | 13 ноя | 14 ноя | 15 ноя |      | 19 ноя | 20 ноя |
|-----------------------|--------|--------|--------|------|--------|--------|
| ФИО                   | Уp.    | Ур.    | Изл.   | Изл. | Ур.    | Vo     |
| Алексеева Анастасия   | 4      | 4      | 4      | 4    |        | 4      |
| Боганов Станислав     |        | 3      | 4      | 3    |        | 3      |
| Бойкова Ирина         | 4      |        | 4      | 4    | 3      |        |
| Виннер Мария          |        | 5      | 5      | 5    | 5      | 4      |
| Геогргиев Александр   |        |        |        |      |        |        |
| Домашова Алиса        | 3      |        | 5      | 5    |        | 4      |
| Зенина Ирина          | 5      |        | 4      | 3    | 4      |        |
| Исаев Тимур           | 2      |        | 3      | 3    |        | 3      |
| Кириенко Дмитрий      | 3      |        | 3      | 3    |        |        |
| Клейман Дмитрий       |        |        |        |      |        |        |
| Красненков Максим     |        |        |        |      |        |        |
| Краснова Ксения       | 3      | 5      | 4      | 4    | 4      | 5      |
| Кучуряну Любовь       | 5      |        | 4      | 4    |        |        |
| Лазаренко Ольга       |        |        |        |      |        |        |
| Лупанов Алексей       |        | 3      | 3      | 3    | 3      |        |
| Мельниченко Владислав | 3      | 3      | 2      | 3    | 4      | 4      |
| Рагозин Иван          |        |        |        |      |        |        |
| Розова Мария          | 3      | 5      | 5      | 4    | 4      |        |
| Соколова Анита София  |        |        |        |      |        |        |
| Хорошевская Мария     | 3      | 4      | 4      | 4    |        | 4      |
| Чернявский Данила     |        |        | 3      | 3    |        | 3      |
| Шмелев Александр      | 4      |        | 4      | 3    | 4      |        |

| Уp. | Уp. | Изл. | Изл. | Ур. | Ур. |
|-----|-----|------|------|-----|-----|
|     |     |      |      |     | •   |

Выберите режим отображения:

Отображать последние 10 контролей

| NS | 2 Дата     | Тема                 | Домашнее задание      | Контроль   | Преподаватель   |
|----|------------|----------------------|-----------------------|------------|-----------------|
| 1  | 12.11.2012 | Двусоставные предля  |                       | Ур.        | Семенова Наталы |
| 2  | 13.11.2012 | Трудные случаи выра  | стр. 87, упр. 166     | Ур.        | Семенова Наталы |
| 3  | 14.11.2012 | Определение          | стр. 90, упр. 177, сл | Ур.        | Семенова Наталы |
| 4  | 15.11.2012 | Р/Р Изложение "Русск | стр. 81, упр. 178     | Изл., Изл. | Семенова Наталы |
| 5  | 19.11.2012 | Анализ работы. Рабо  |                       | Ур.        | Семенова Наталы |
| 6  | 20.11.2012 | Предложения с однос  | Параграф 26, упр. 2(  | Уp.        | Семенова Наталь |

U

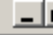

редмет: Русский язык

Преподаватель: Семенова Наталья Владимировна

Классный руководитель: Аверьянова Анна Геннадьевна

Выберите режим отображения:

l.e.

Отображать последние 10 контролей

|                       | 13 ноя                | 14 ноя |   |
|-----------------------|-----------------------|--------|---|
| ФИО                   | Ур.                   | Уp.    |   |
| Алексеева Анастасия   | 4                     | 4      |   |
| Боганов Станислав     |                       | 3      |   |
| Бойкова Ирина         | 4                     |        |   |
| Виннер Мария          |                       | 5      |   |
| Геогргиев Александр   |                       |        |   |
| Домашова Алиса        | 3                     |        |   |
| Зенина Ирина          | 5                     |        |   |
| Исаев Тимур           | 2                     |        |   |
| Кириенко Дмитрий      | 3                     |        |   |
| Клейман Дмитрий       |                       |        |   |
| Красненков Максим     | $\langle     \rangle$ |        |   |
| Краснова Ксения       | 3                     | 5      | _ |
| Кучуряну Любовь       | 5                     |        |   |
| Лазаренко Ольга       |                       |        |   |
| Лупанов Алексей       |                       | 3      |   |
| Мельниченко Владислав | 3                     | 3      |   |
| Рагозин Иван          |                       |        |   |
| Розова Мария          | 3                     | 5      | - |
| Соколова Анита София  |                       |        |   |
| Хорошевская Мария     | 3                     | 4      | _ |
| Чернявский Данила     |                       |        |   |
| Шмелев Александр      | 4                     |        |   |
|                       |                       |        |   |

Уp.

Уp.

Изл.

Изл.

Уp.

Ур.

| ноя | 14 ноя | E11 1                        | Тема                 | Домашнее задание      | Контроль   | Преподаватель   |
|-----|--------|------------------------------|----------------------|-----------------------|------------|-----------------|
| р.  | Ур.    | [1]-1                        | Двусоставные предля  |                       | Ур.        | Семенова Наталы |
| 1   | 4      | [2]-2                        | Трудные случаи выра  | стр. 87, упр. 166     | Ур.        | Семенова Наталы |
|     | 3      |                              | Определение          | стр. 90, упр. 177, сл | Ур.        | Семенова Наталы |
| ł   |        | [3]-3                        | Р/Р Изложение "Русск | стр. 81, упр. 178     | Изл., Изл. | Семенова Наталы |
|     | 5      | [4] - 4                      | Анализ работы. Работ |                       | Ур.        | Семенова Наталы |
|     |        |                              | Предложения с однор  | Параграф 26, упр. 2(  | Ур.        | Семенова Наталы |
| 3   |        | [5] - 5                      |                      |                       |            |                 |
| 2   |        | [+] - Зачёт                  |                      |                       |            |                 |
| 3   |        | [-] - Незачёт                |                      |                       |            |                 |
|     |        | [.] - Освобожден (а)         |                      |                       |            |                 |
| 3   |        |                              |                      |                       |            |                 |
| ,   |        | [о] - Опоздал (а)            |                      |                       |            |                 |
|     | 3      | [н] - Пропустил (а)          |                      |                       |            |                 |
| 3   | 3      | [с] - Сообщение ролителям    |                      |                       |            |                 |
| ,   |        | [с] сообщение родителян      |                      |                       |            |                 |
| ,   | 3      | F 1                          |                      |                       |            |                 |
| 3   | 4      | [у] - Учитывать или нет      |                      |                       |            |                 |
|     |        |                              |                      |                       |            |                 |
| ŧ   |        | [и] - Информация об оценке 👘 |                      |                       |            |                 |
|     |        |                              |                      |                       |            |                 |
|     |        |                              |                      |                       |            |                 |
|     |        |                              |                      |                       |            |                 |
|     |        |                              |                      |                       |            |                 |
|     |        |                              |                      |                       |            |                 |

Ι.

## АЛГОРИТМ ЗАПОЛНЕНИЯ ЭЛЕКТРОННОГО КЛАССНОГО ЖУРНАЛА ДЛЯ ОДНОГО УРОКА

- Зайти в «Параграф З» на рабочем столе
- Ввести личные данные: имя пользователя и пароль
- Пройти по ссылке «Классный журнал»
- Выбрать меню «Классный журнал» (выбрать нужный класс)
- Выбрать меню «Предмет» (выбрать нужный предмет)
- Добавить новый урок (выбрать иконку

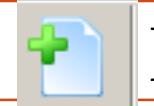

- Заполнить предложенную форму
- Выставить отметки и пропуски

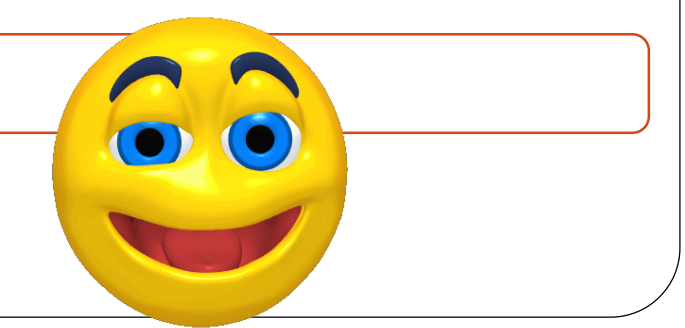

# УСПЕХОВ НАМ В ОЧЕРЕДНОЙ НОВАЦИИ!